# ALF-ORGA Aufbauorga: Allgemein & Stammdaten

|                      | 💑 ALF-Orga                                                       |                   |                     |                                               |                           |  |  |  |  |  |
|----------------------|------------------------------------------------------------------|-------------------|---------------------|-----------------------------------------------|---------------------------|--|--|--|--|--|
| Menüzeile——          | Datei Bearbeiten Stammdaten Zuord                                | hungen Auswert    | ung Optionen Extras | Hilfe                                         |                           |  |  |  |  |  |
|                      | Aufbau                                                           | Stammdaten Aufbau |                     |                                               |                           |  |  |  |  |  |
|                      | 2 Stammdaten                                                     | Mitarbeiter (3    | 15)                 | Mitarbeiter Stell                             | len Beschreibung Vollm./K |  |  |  |  |  |
|                      | 2 Zuordnungen                                                    | Name              | Vorname 🛆           |                                               |                           |  |  |  |  |  |
| Bereichs-            | Auswertung                                                       | Beispiel          | Berta               | Name                                          | Cebula                    |  |  |  |  |  |
|                      | Listengenerator                                                  | Cebula            | Bernd               |                                               |                           |  |  |  |  |  |
| auswani              |                                                                  | Christ            | Clara               | Vorname                                       | Bernd                     |  |  |  |  |  |
|                      | d'h Urganigramm                                                  | Demo              | Doris               | Anrede                                        | Herr                      |  |  |  |  |  |
|                      |                                                                  | Dorf              | Doris               | The                                           |                           |  |  |  |  |  |
|                      | a Aufbau                                                         | Dümmel            | Markus              | Titel                                         |                           |  |  |  |  |  |
|                      |                                                                  | Erwin             | Emil                | Straße                                        | Veilchenweg 6             |  |  |  |  |  |
|                      | GVP Vorstand                                                     | Euckner           | Lena                | DI 740-4                                      | Marchail                  |  |  |  |  |  |
| Auswahl-Liste        |                                                                  | Frei              | Fritz               | PL2011 7                                      | Vorstaut                  |  |  |  |  |  |
|                      | Ablauf                                                           | Gans              | Gustav              | Telefon-Nr. priv                              | vat 07320/88234           |  |  |  |  |  |
|                      |                                                                  | Gieschle          | Ulrike              | Geburtsdatum                                  | 17.07.1956                |  |  |  |  |  |
|                      | Eac / Anforderung                                                | Himpel            | Heinz               | Excited Afres                                 | 11.01.1000                |  |  |  |  |  |
|                      | A                                                                | Hussel            | Imgard              | Klick)                                        |                           |  |  |  |  |  |
|                      | 🍫 Info / Schlüssel                                               | Ida               | Ingeborg            | Freifeld (Maus-                               |                           |  |  |  |  |  |
|                      |                                                                  | Karate            | Klaus               | Klick1                                        |                           |  |  |  |  |  |
| Navigations-         | ÷                                                                | Keller            | Siegtried           | Bemerkungen                                   |                           |  |  |  |  |  |
| Navigations-         | Stellen Manhaitar                                                | Kuchen            | Helga               |                                               |                           |  |  |  |  |  |
| fenster              | TO 10 00 00 4 Ventered Passing                                   | Lampe             | Ludwig              |                                               |                           |  |  |  |  |  |
|                      | 10.00.00.00 / Vorstand Passiv      10.00.00.00 / Vorstand Passiv | Laudewig          | Martina             |                                               |                           |  |  |  |  |  |
|                      | @ 10.00.00.11 / Sekretärin                                       | Mistral           | Hubert              |                                               |                           |  |  |  |  |  |
|                      | 10.00.00.20 / Innenrevision                                      | Muster            | Max                 |                                               |                           |  |  |  |  |  |
|                      | ⊕-10.00.00.30 / Marketingleiter                                  | Net Nora          |                     | Info zu Personal-Nr. 004: Eine bestehende Zuo |                           |  |  |  |  |  |
|                      | ⊕ 10.00.00.31 / Marketingmitarb.                                 | Destiner          | Deud                | Challen Mr. +                                 | Stellen Repoint           |  |  |  |  |  |
| Hauptfenster         | ⊕ 10.00.00.33 / Azubr Marketing     ⊕ 10.10.00.00.33 / Dasharasa | Partner           | Haunann             | 10.00.00.20                                   | Innerrevision             |  |  |  |  |  |
|                      | + 10 10 10 00 / unbarer Zahlung                                  | Paul              | Pichord             | 10.00.00.20                                   | II II IOTIIC TIMOTI       |  |  |  |  |  |
|                      | + 10.10.10.10 / Datenerfassung                                   | Socialos          | Suci                |                                               |                           |  |  |  |  |  |
|                      | ⊕ 10.10.10.12 / Datenerfassung                                   | Tart              | Thee                |                                               |                           |  |  |  |  |  |
|                      | 10.10.20.00 / Homebanking-B                                      | Trauria           | Tine                |                                               |                           |  |  |  |  |  |
|                      | ⊕ 11.11.11.11 / Teststelle                                       | ( d )             | ····                |                                               |                           |  |  |  |  |  |
| B. M. S. La la la la | ⊕ 20.00.00.00 / Vorstand Aktivge                                 |                   |                     |                                               |                           |  |  |  |  |  |
| Buttonieiste—        |                                                                  |                   |                     |                                               | Neu 🖌 Speichern           |  |  |  |  |  |

# Datensatz neu erstellen

Klicken Sie im Bereich Stammdaten auf den Button <Neu>. Erfassen Sie die neuen Daten und <Speichern> Sie. Nach dem Speichern wird das Fenster geleert und bleibt im Erfassungsmodus für weitere Datensätze, bis Sie auf < Erfassung beenden> klicken.

# **Datensatz kopieren**

Wählen Sie die Stammdaten. Klicken Sie auf <Kopieren>. Erfassen Sie die Bausteinnummer, auf die kopiert wird. Ist diese bereits vorhanden, sehen Sie einen weiteren Dialog. Daten im Fenster "Mitarbeiter" sind nicht kopierbar. Im Fenster "Stellen" ist es möglich alle Zuordnungen einer Stelle zu kopieren.

| Bedienung allge | mein | ł |
|-----------------|------|---|
|-----------------|------|---|

Wählen Sie links zuerst den Hauptbereich (z. B. "Aufbau"), dann darüber den Unterbereich (z. B. Stammdaten"). Ein Klick in die Liste in der Mitte füllt das Fenster rechts mit dem gewählten Datensatz.

Sie ändern die Größe der Fensterbereiche, indem Sie die Maus an eine Fenstergrenze positionieren, bis der Splitter 🕂 erscheint, den Sie schieben können.

# Datensatz ändern

Wählen Sie im gewünschten Bereich (z. B. "Aufbau") die Stammdaten. Öffnen Sie den Datensatz (z. B. durch Anklicken in der Auswahlliste in der Mitte). Ändern Sie die Daten und klicken Sie auf den <Speichern>-Button.

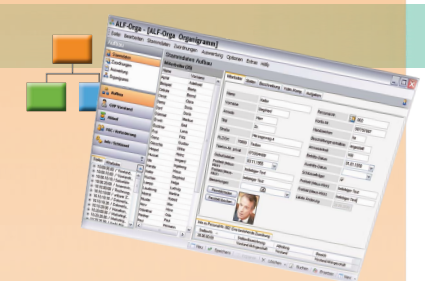

# Erfassungsreihenfolge:

### 1. Passwort & Sicherheit

Andern Sie das für den Administrator eingetragene Auslieferungspasswort "ALF" in der Beraterverwaltung. Legen Sie Ihre Bearbeiter an, vergeben Sie jeweils die Passwörter.

# 2. Personalnr.-Systematik

Legen Sie vor der Datenerfassung eine passende Personalnummer-Systematik fest.

# 3. Stellennr.-Systematik

Legen Sie vor der Datenerfassung eine passende Stellennummer-Systematik fest. Die Erstellung automatischer Organigramme/Hierarchien setzt eine durchgängige Stellennr.-Systematik voraus.

Im Bereich "Aufbau",

"Stammdaten",

"Stellen" gibt es im

Feld "Stellen-Nr."

dieses Icon zur Aus-

wahl der Stellennr.-

Ein Klick auf dieses

Icon öffnet das

Fenster zur Aus-

wahl der Systema-

tik für Ihre Stel-

lennummern. Die

Entscheidung für

eine der vorgege-

benen Stellennr.-

Systematiken er-

leichtert Ihre Arbeit

mit ALF-ORGA we-

Systematik:

**Platzhalter** in Vollmacht/ Kompetenz

Im den Vollmachten/Kompetenzen sind Platzhalter möglich. In den Erfassungsfeldern Titel oder Text erfassen Sie dafür zwei Fragezeichen ??. Diese werden in der Zuordnung jeweils durch einen stellen- bzw. mitarbeiterspezifischen Wert ersetzt. Es ist sinnvoll, nach den Fragezeichen die Einheit anzugeben, z. B. "?? EUR".

Ist in einer Vollmacht/Kompetenz ein Platzhalter gesetzt, wird dieser in der Zuordnung mit einem Wert befüllt. Im Zuordnungsfenster sehen Sie bei jeder Vollmacht/Kompetenz mit Platzhalter in der Spalte "Platz-halter" ein "Ja". Klicken Sie das "Ja" an, wird ein Menü mit den verfügbaren Platzhaltern geöffnet. Sie können aber auch einen neuen Wert erfassen.

In der Zuordnungsmatrix werden die Platzhalter in einer separaten Zuordnungszeile dargestellt. Klicken Sie das "Ja" an, wird das Menü mit den verfügbaren Platzhaltern geöffnet.

Die Platzhalter-Verwaltung erreichen Sie unter "Optionen" – "Verwaltung (Berater / Parameter) ..." – "Kürzelverwaltung".

| Bezeichnung | Stu-<br>fen | Beispielzuordnung                                   |                                                             |  |  |  |  |
|-------------|-------------|-----------------------------------------------------|-------------------------------------------------------------|--|--|--|--|
| XXX         |             | Vorstand:                                           | 10.00.00                                                    |  |  |  |  |
| X.X.X       | 3           | Abteilungsleiter:                                   | 10.10.00                                                    |  |  |  |  |
| XX.XX.XX    |             | Sachbearbeiter:                                     | 10.10.10                                                    |  |  |  |  |
| XXXX        |             | Vorstand:                                           | 10.00.00.00                                                 |  |  |  |  |
| X.X.X.X     | 4           | Bereichsleiter:<br>Abteilungsleiter:                | 10.10.00.00<br>10.10.10.00                                  |  |  |  |  |
| XX.XX.XX.XX |             | Sachbearbeiter:                                     | 10.10.10.10                                                 |  |  |  |  |
| XXXXX       |             | Vorstand:                                           | 10.00.00.00.00                                              |  |  |  |  |
| XXXXX       | 5           | Bereichsleiter:<br>Abteilungsleiter:                | 10.10.00.00.00                                              |  |  |  |  |
| XX.XX.XX.XX |             | Teamleiter:<br>Sachbearbeiter:                      | 10.10.10.10.00<br>10.10.10.10.10                            |  |  |  |  |
| XXXXXX      |             | Vorstand:                                           | 10.00.00.00.00.00                                           |  |  |  |  |
| XXXXXX      | 6           | Hauptabteilungsleiter:                              | 10.10.10.00.00.00                                           |  |  |  |  |
| ****        | 0           | Abteilungsleiter:<br>Teamleiter:<br>Sachbearbeiter: | 10.10.10.10.00.00<br>10.10.10.10.10.00<br>10.10.10.10.10.10 |  |  |  |  |
| kein System | frei        | Freie Nummern:                                      | 111.1234.101010                                             |  |  |  |  |

# Freifelder

In vielen Fenster stehen Freifelder zur Verfügung. Klicken Sie auf die Bezeichnung "Freifeld (Maus-Klick)", wird das Fenster zur Erfassung einer beliebigen Feldbezeichnung geöffnet. Bitte beachten Sie: Die hier gewählte Feldbezeichnung gilt ab jetzt für alle Datensätze.

# Passbild

Für jeden Mitarbeiter ist in der Erfassung ein Passbild speicherbar, das im Organigramm ausgegeben werden kann. Die verwendeten Fotos müssen im Verhältnis 9 : 7 vorliegen

(z. B. Passbild-Format 45 x 35 mm).

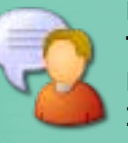

# 4. Erfassen vor Zuordnen

sentlich.

Vor der Zuordnung müssen alle zuzuordnenden Daten erfasst werden.

Auch für die Organigramm-Erstellung benötigen Sie erfasste Stammdaten der Mitarbeiter.

Fragen an den ALF-Support? 07131 9065-65 **Telefon:** E-Mail: support@alfag.de Infos? www.alfag.de/orga

# ALF-ORGA Aufbauorga: Zuordnung & Auswertung

| 👶 ALF-Orga                   |                            |                                                 |                                     |        |               |                      |                                                    |                   |                                |
|------------------------------|----------------------------|-------------------------------------------------|-------------------------------------|--------|---------------|----------------------|----------------------------------------------------|-------------------|--------------------------------|
| Datei Bearbeiten Stammda     | aten Zuordnung             | en Auswertung Optic                             | onen Extras Hilfe                   |        |               |                      |                                                    |                   | Neue Zuordnung                 |
| Aufbau                       | Zuordnunge                 | en Aufbau                                       |                                     |        |               |                      |                                                    | -2                |                                |
| 8 Stammdaten                 | Stellen (35)               |                                                 |                                     |        | Stellvertretu | ng Hierarchie        | Beschreibung Vollm./Komp. (18)                     | Aufgaben ( )      | Wahlen Sie links die           |
| 2 Zuordnungen                | Stellen-Nr.                | Ste                                             | ellen ohne Zuordnung                |        | ∀/K-Nr.       |                      | V/K ohne Zuord                                     | hung 🗌            | Stollo(n) und rochte           |
| ausweitung                   | Stellen-Nr. 🔺              | Stellen-Bezeichnung                             | Stellung                            |        | V/K-Nr. 🔺     | Volmac               | nt/Kompetenz                                       | Platzhalter       | Stelle(II) unu rechts          |
| 🐴 Organigramm                | 10.00.00.00                | Vorstand Passivgeschäft<br>Vorstandssekretariat | Vorstand<br>Gruppenleiterin         |        | 001<br>002    | Prokura<br>Handlur   | gsvolimacht                                        | Nein<br>Nein      | den/die zuzuordnen-            |
|                              | 10.00.10.10                | Sekretärin                                      | Sekretärin                          | _      | 003           | Grundb               | ichvollmacht                                       | Nein              |                                |
| a Aufbau                     | 10.00.20.00                | Innenrevision<br>Rechnungswesen                 | Bereichsleiter                      | =      | 006           | Volimac<br>Depoty    | nt für Banken-Ausgangspost<br>Ilmacht              | Nein              | den Bausteine. Kli-            |
| 🚨 GVP Vorstand               | 10.10.10.00 10.10.10       | unbarer Zahlungsverkehr<br>Datenerfassung       | Sachbearbeiterin<br>Datenerfasserin |        | 010<br>017    | Quittung<br>Konditio | svollmacht<br>nen Aktivgeschält: ?? %-Punkte       | Nein<br>Ja        | cken Sie auf den But-          |
| Z Ablauf                     | 10.10.20.00                | Homebanking-Berater<br>Marketingleiter          | Berater<br>Gruppenleiter            |        | 030           | Disposit<br>Firmenk  | edit-Kontokorrent: TEUR ??                         | Ja<br>Ja          | ton <7uordnen>                 |
| 33 F&C / Anforderung         | 10.20.20.00<br>10.20.20.99 | Marketingmitarbeiter<br>Azubi Marketing         | Mitarbeiter<br>Azubi                |        | 042<br>050    | Firmenk<br>Sonstig   | edit - blanko: TEUR ??<br>• Kontoüberziehungen: ?? | Ja<br>Ja          |                                |
| 🍫 Info / Schlüssel           | 11.11.11.11 20.00.00       | Teststelle<br>Vorstand Aktivgeschäft            | Test<br>Vorstand                    |        | 051           | Kreditüb<br>Test ??  | erschreitungen: ??<br>%                            | Ja<br>Ja          | Zuordnung ändern               |
| »                            | 20.10.00.00 20.10.10.00    | Kreditgeschäft<br>Baufi-Berater                 | Bereichsleiter<br>Berater           | - 1    | 222           | Beispiel<br>Test ??  | ?? %<br>%                                          | Ja<br>Ja          |                                |
|                              | 20.10.10.10                | Folgebearbeitung                                | Kundenberaterin                     | _      | 444           | Beispiel             | ?? %                                               | Ja                | Wahlen Sie die Stelle          |
| Stellen Mitarbeiter          | 20.10.20.00                | Kreditsachbearbeitung                           | Kreditsachbearbeite                 | r 🗡    | 999           | Testvol              | nacht ?? EUR                                       | Ja                |                                |
| ⊕ 10.00.00.00 / Vorstand     | Volim./KompNr.             | von 001 bis 051: 10 Zuordn                      | ungen auf Stellen                   |        |               |                      | Vorhandene Zuordr                                  | nungen anzeigen 🗹 | oder den Baustein.             |
| ⊕ 10.00.10.10 / Sekretärin   | Stellen-Nr. A              | Stellen-Inhaber                                 | Kürzel                              | Platzh | alter         | V/K-Nr.              | Volimacht/Kompetenz                                |                   | Die Zuendnung wind             |
| 10.00.20.00 / Innenrevis     | 10.00.00.00                | Panther, Paul                                   | Х                                   | NEIN   |               | 001                  | Prokura                                            |                   | Die Zuoranung wird             |
| ⊕ 10.10.00.00 / Rechnung.    | 20.00.00.00                | Keller, Siegfried                               | Х                                   | NEIN   |               | 001                  | Prokura                                            |                   |                                |
| ⊕ 10.10.10.00 / unbarer ∠    | 20.00.00.00                | Keller, Siegfried                               | Х                                   | 1,0    |               | 017                  | Konditionen Aktivgeschäft: 3                       | ?? %-Punkte       | unten angezeigt. Kli-          |
| III. 10.10.10.10.7 Datenetra | 20.00.00.00                | Keller, Siegfried                               | X                                   | 100    |               | 051                  | Kreditüberschreitungen: ??                         | =                 | difeen angezeiger far          |
| B 10.10.207 Dateriella.      | 20.10.00.00                | Trost, Wolfgang                                 | X                                   | 0,50   |               | 017                  | Konditionen Aktivgeschäft: 3                       | ?? %-Punkte       | chan Sia auf dia zu            |
| ± 10.20.00.00 / MarketingL   | 20.10.00.00                | Frei Eritz                                      | ×<br>V                              | 20     |               | 047                  | Kondtionen Aktivaershift: ?                        | 22 % Dunite       | chen bie dur die zu            |
| ⊕ 10.20.20.00 / Marketing    | 20.10.10.00                | Frei Fritz                                      | X                                   | 20     |               | 051                  | Kreditüberschreitungen: 22                         |                   | ändernde Zuerdnung             |
| 🕀 10.20.20.99 / Azubi Mar.   | 20.20.20.00                | Muster, Max                                     | x                                   | 10     |               | 017                  | Konditionen Aktivgeschäft: 1                       | ?? %-Punkte 🗸     | andemue Zuoranung              |
| 11.11.11.11 / Teststelle     | L                          |                                                 |                                     |        | 🖌 🎸 Zuor      | dnen   🔗 Be          | arbeiten   🛃 Matrix 🔹   🗐 Kopi                     | ieren   🛄 Navi 🔸  | und <bearbeiten>.</bearbeiten> |

# Mehrere Zuordnungen gleichzeitig

Halten Sie die <Strg>-Taste gedrückt, um gleichzeitig mehrere Stellen und/oder Bausteine zu markieren. Klicken Sie dann auf den Button <Zuordnen>.

Im Zuordnungsfenster wird die Kombination der gewählten Datensätze gezeigt. <Zeile entfernen> löscht die gewählten Kombinationen aus den Zuordnungen.

Wählen Sie "Kürzel für alle Zeilen verwenden", wird dieses Kürzel für alle Zuordnungen im Fenster gesetzt.

# Zuordnungs-Kürzel

Jede Zuordnung erstellen Sie mit einem Kürzel. Das ist ein einstelliges Zeichen, das die Zuordnung definiert. In den meisten Bereichen sind beliebige Kürzel definierbar.

Im Zuordnungsfenster öffnet ein Klick auf die Auswahl "Kürzel" die Liste der vorhandenen Kürzel:

|   | Kürze                                             | el Platzh. | V/K-Nr. | Vollmacht/Kor |  |  |  |  |  |
|---|---------------------------------------------------|------------|---------|---------------|--|--|--|--|--|
|   | X                                                 | 🗙 Nein     | 001     | Prokura       |  |  |  |  |  |
|   | A = gemeinsam mit einem weiteren Bevollmächtigten |            |         |               |  |  |  |  |  |
|   | B = gem. mit einem Bevollmächtigten der Gruppe A  |            |         |               |  |  |  |  |  |
| ł | X = zugeordnet                                    |            |         |               |  |  |  |  |  |

Möchten Sie ein neues Kürzel erfassen, tragen Sie dieses Kürzel in das Feld ein und betätigen Return. Sie werden aufgefordert, die Textbeschreibung zu dem neuen Kürzel zu erfassen. Bitte beachten Sie die Groß- und Kleinschreibung: "A" und "a" werden als zwei separate Kürzel verwaltet.

Die Platzhalter-Verwaltung erreichen Sie unter "Optionen" – "Verwaltung (Berater / Parameter) …" – "Kürzelverwaltung".

Ist in einer Vollmacht/Kompetenz ein Platzhalter gesetzt, erkennbar am "Ja" in der Spalte "Platzhalter", wird dieser in der Zuordnung mit einem Wert befüllt (siehe umseitige Info).

# Veue Zuordnung erstellen (Stellen auf Vollmachten/Kompeten... Comparison Comparison Compari

0.50

20.10.00.00 Kreditgeschäft

20.10.00.00 Kreditgeschäft

20.10.00.00 Kreditgeschäft 20.10.00.00 Kreditgeschäft rent: TELIR 22

Handlungsvollmacht

Konditionen Aktivgeschäft: ?? %-Punkte

Dispositionskredite: ?? Firmenkredit-Kontokorrent: TEUR ??

|                                        | Speichern und schließe                                               | n 🥂         | Speichern                                                                            |         |         |        | Zeile entfernen |       |         | Schließen |   |  |
|----------------------------------------|----------------------------------------------------------------------|-------------|--------------------------------------------------------------------------------------|---------|---------|--------|-----------------|-------|---------|-----------|---|--|
| r                                      |                                                                      |             |                                                                                      |         |         |        |                 |       |         |           |   |  |
| 🖳 Zuordr                               | nungsmatrix                                                          |             | _                                                                                    | _       | _       | _      | _               | _     |         |           | × |  |
| # St-Nr.                               | Name                                                                 | #           | St-N                                                                                 | r.      | N       | ame    |                 |       |         |           |   |  |
| 1 10.00.00<br>2 20.00.00<br>3 20.10.00 | 1.00 Panther, Paul<br>1.00 Keller, Siegfried<br>1.00 Trost, Wolfgang | 6<br>7<br>8 | 6 20.20.20.00 Muster, Max<br>7 20.20.40.00 Karate, Klaus<br>8 20.30.00.00 Nerv, Nora |         |         |        |                 |       |         |           |   |  |
| 4 20.20.00<br>5 20.20.10               | 0.00 Erwin, Emil<br>0.00 Apfel, Adelheid                             | 9           | 9 20.30.20.00 Winter, Rudi                                                           |         |         |        |                 |       |         |           |   |  |
| VK-Nr.                                 | Vollmacht/Kompetenz                                                  | 1           | 2                                                                                    | 3       | 4       | 5      | 6               | 7     | 8       | 9         | - |  |
| 001                                    | Prokura                                                              | Х           | х                                                                                    | х       |         |        |                 |       |         |           |   |  |
| 002                                    | Handlungsvollmacht                                                   | Х           | х                                                                                    | A       |         |        |                 |       |         |           |   |  |
| 003                                    | Grundbuchvollmacht                                                   | ×           | х                                                                                    | х       |         |        |                 |       |         | ×         |   |  |
| 006                                    | Vollmacht für Banken-Ausgangspost                                    | ×           | х                                                                                    | х       | х       | х      | х               | х     |         |           |   |  |
| 007                                    | Depotvollmacht                                                       | ×           | х                                                                                    | х       |         | х      |                 | х     |         |           |   |  |
| 010                                    | Quittungsvollmacht                                                   | ×           | х                                                                                    | х       |         | х      | х               |       |         | ×         |   |  |
| 017                                    | Konditionen Aktivgeschäft: ?? %-Punkte                               | ×           | х                                                                                    | х       |         |        | х               |       |         | ×         |   |  |
|                                        | Platzhalter                                                          | 1,0         | 1,0                                                                                  | Ja      |         |        | 10              |       |         | 10        |   |  |
| 020                                    | Sachaufwandsvollmacht EUR ??                                         |             | х                                                                                    | х       |         |        | х               |       |         |           |   |  |
|                                        | Platzhalter                                                          |             | 50                                                                                   | 10      |         |        | 10              |       |         |           | 1 |  |
| 030                                    | Dispositionskredite: ??                                              | х           | х                                                                                    | х       | Х       | х      | х               | х     | х       | х         |   |  |
|                                        | Platzhalter                                                          | 500         | 500                                                                                  | 50      | 50      | 50     | 10              | 10    | 100     | 100       |   |  |
| 041                                    | Firmenkredit-Kontokorrent: TEUR ??                                   | ×           | х                                                                                    | х       | х       | А      | А               |       |         |           |   |  |
|                                        | Platzhalter                                                          | 5000        | 50                                                                                   | 500     | Ja      | Ja     | 50              |       |         |           |   |  |
| 042                                    | Firmenkredit - blanko: TEUR ??                                       |             | х                                                                                    | х       | x       |        | х               |       |         |           |   |  |
|                                        | Platzhalter                                                          |             | 100                                                                                  | 100     | Ja      |        | 50              |       |         |           |   |  |
| 050                                    | Sonstige Kontoüberziehungen: ??                                      | X 💊         | x                                                                                    | x       | X       | x      | x               | X     |         | ×         |   |  |
|                                        | Platzhalter                                                          | A =         | gemei                                                                                | insam r | nit eir | nem w  | eitere          | n Bev | ollmäch | n 🔽       | • |  |
| 051                                    | Kreditüberschreitungen: ??                                           | B =         | B = gem. mit einem Bevollmächtigten der Grup                                         |         |         |        |                 | [     | J       |           |   |  |
|                                        | Platzhalter                                                          | × = :       | zugeor                                                                               | rdnet   |         |        |                 |       |         | •         | 1 |  |
| 222                                    | Beispiel ?? %                                                        |             |                                                                                      |         |         |        |                 |       |         |           | ÷ |  |
|                                        | Platzhalter                                                          |             |                                                                                      |         |         |        |                 |       |         |           | ~ |  |
| Speiche                                | rn Speichern unter Dat                                               | ei öffnen   |                                                                                      | Zei     | le ent  | fernen |                 |       | Schließ | Ben       |   |  |

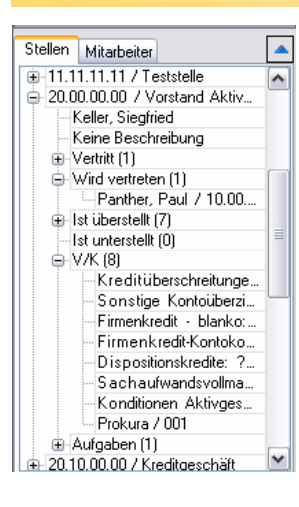

Das **Navigationsfens**ter unten links zeigt wahlweise alle vorhandenen Stellen oder Mitarbeiter. Klicken Sie auf das "+" vor einer Stelle bzw. einem Mitarbeiter, wird die Verzweigung geöffnet und Sie sehen auch die

aktuell vorhandenen-Zuordnungen.

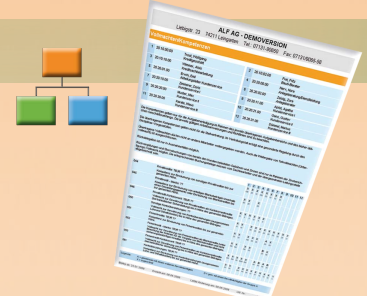

# Auswertung:

# 1. Allgemeiner Aufbau

Die Liste in der Mitte zeigt die vorhandenen Daten des gewählten Bereichs an. Klicken Sie hier die Datensätze an, für die eine Druckausgabe erfolgen soll. Eine Mehrfachauswahl erfolgt mit gedrückter <Strg>-Taste.

# 2. Druckparameter

Unten wählen Sie die Art der Auswertung und z. B. bei Stellenbeschreibungen den Umfang. Textbausteine sind hier zusätzlich auswählbar.

# 3. Matrixdatei auswerten

Wurde in der Zuordnung zum aktuellen Bereich eine Zuordnungsmatrix gespeichert, kann diese in der Auswertung ausgegeben werden.

# Zuordnungsmatrix

Um die Zuordnungen als Matrix zu bearbeiten, wählen Sie die Stellen, die zuzuordnenden Bausteine und dann den Button <Matrix>.

Über der Matrix sehen Sie die Stellennummern und Namen. Diese sind in der Matrix als Spalten dargestellt. Als Zeilen sehen Sie die zuzuordnenden Datensätze.

Der Vorteil der Matrix ist der kompakte Überblick.

Jede Matrix kann als Datei gespeichert werden. Die gespeicherten Matrix-Dateien öffnen Sie mit Klick auf das kleine Dreieck neben dem Button <Matrix>.

# 4. Druckvorschau und Ausgabeformen

Jede Ausgabe wird zuerst in der Druckvorschau angezeigt. Dort wählen Sie die Ausgabeform: Drucken, PDF-Datei, Bilddatei (jpg, bmp, gif, tiff, png). Oder Sie versenden die Ausgabe direkt per E-Mail.

Fragen an den ALF-Support? Telefon: 07131 9065-65 E-Mail: support@alfag.de Infos? www.alfag.de/orga